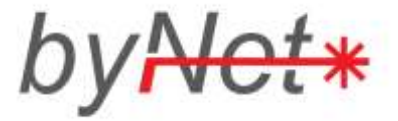

## Komma igång med Justeringsverktyget

Kort instruktion för att börja skicka in justeringar på er projektering via webben till byNet.

## Installera verktyget

Justeringsverktyget är ett tillägg till webbläsaren Chrome, så denna måste installeras på datorn först. Den är gratis och kan hämtas här: <u>www.google.se/chrome</u>.

Gå sedan till map.ffhprojekt.se

| ars Log                               | out                                            |
|---------------------------------------|------------------------------------------------|
| verkty                                |                                                |
| Klicka på "Add to Chrome"             |                                                |
|                                       | ×<br>+ gratis <                                |
| Installera genom att klicka på "Gra   | itis":                                         |
|                                       | Belofatta nytt tillbägg                        |
|                                       | Vill du lägga till FFH<br>Justeringsverktyg/ - |
| Bekräfta genom att välja "Lägg t      | Lage til Antry:                                |
|                                       |                                                |
| En ny ikon dyker upp i din webbläs    | are!                                           |
| • • • • • • • • • • • • • • • • • • • |                                                |

## Logga in till Justeringsverktyget

Klicka på ikonen och välj "Logga in" i menyn som dyker upp!

Ange namn och lösenord och tryck Enter. Du ska nu se er karta på skärmen.

🗦 Logga m

## Skicka in en Justering

Logga in enligt ovanstående instruktion.

Svarvaregatan 11 0303-22 21 40 S-442 34 Kungälv info@bynet.se

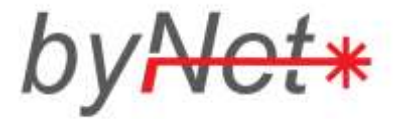

Zooma in dit justeringen ska göras, <mark>klicka sedan på ett skåp (gul fyrkant) eller anslutning (röd stjärna)</mark> <mark>för att visa dess beteckning.</mark> Detta hjälper byNet att hitta i projekteringen när justeringen ska föras in.

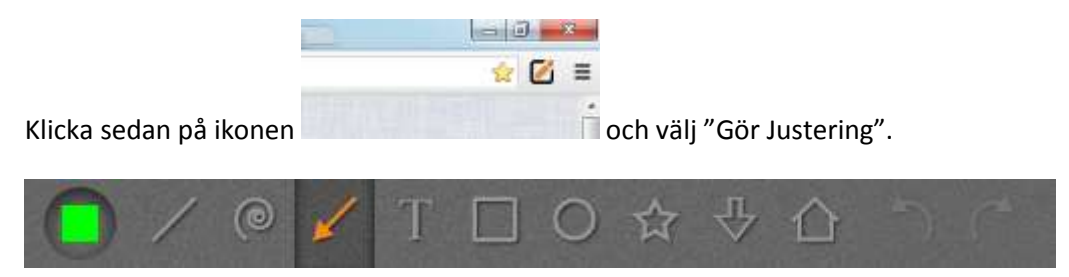

Välj bland ritverktygen och förklara justeringen så utförligt som möjligt.

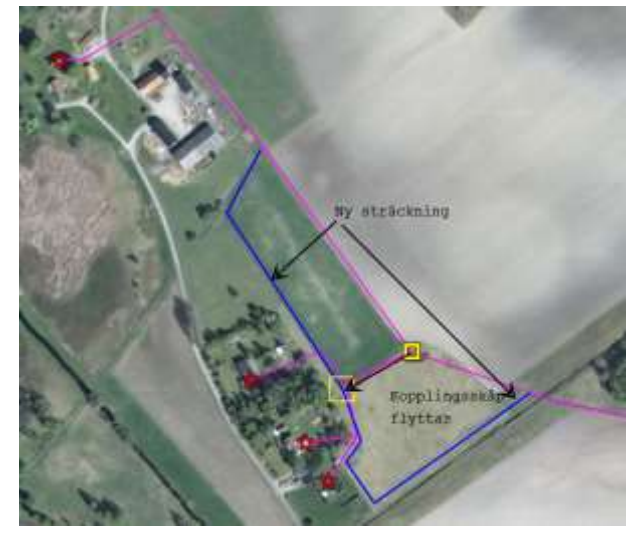

När du är färdig med justeringen, klicka på knappen "Skicka till byNet":

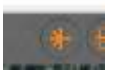

Skriv användarnamnet som du loggade in med (små bokstäver) och tryck på "Skicka":

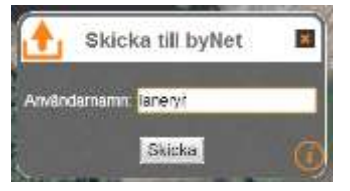

Din justering är inskickad till oss och syns i vårt system inom några minuter.

Stäng fliken. Du är då tillbaka i originalkartan och kan göra nästa justering, upprepa i så fall punkterna från punkt 2 i detta kapitel.